**M**<u>K</u>
ESSON Canada

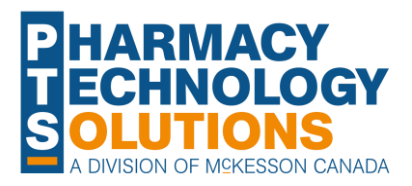

# How To Guide on **Lite Digital Workflow Setup**

**Job Aid** 

**FOPE**RX

**Definition Features Equipment** 

Setting Up

© 2023 McKesson Canada. All Rights Reserved.

### Definition

Lite Workflow uses some but not all steps of Digital Workflow. This setup is useful for pharmacies that want to try Digital Workflow while using their half label sets before committing to the full version.

| Data Entry                               | Data Entry                                                                         | Data Entry                                                                                              |
|------------------------------------------|------------------------------------------------------------------------------------|----------------------------------------------------------------------------------------------------|
| ✓ Packaging                              | <b>_</b>                                                                           | ✓ Clinical Review -                                                                                     |
|                                          | Technical Validation                                                               |                                                                                                    |
|                                          | Clinical Review                                                                    | Technical Validation                                                                                    |
| Pick Up                                  | Pick Up                                                                            | Pick Up                                                                                                 |
| Delivery                                 | Delivery                                                                           | Delivery                                                                                                |
|                                          |                                                                                    |                                                                                                    |
| This is Lite Workflow<br>with Packaging. | This is Lite Workflow with<br>Technical Validation<br>followed by Clinical Review. | This is Lite Workflow wit<br>Clinical Review followed<br>Technical Validation<br>(pharmacist first mode |

## propel Lite Digital Workflow Setup

### **Features**

### Lite Workflow with Packaging

Scan UPCs to confirm the correct drugs were selected for packaging

Record lot numbers and expiry dates

Receive verification prompts for snap caps and double counts if Patient Preferences are on

Quickly access information about who packaged a prescription in Workflow Details and e-File copies

Reject a prescription back to Data Entry if corrections need to be made

Half labels print once Packaging is complete

#### Lite Workflow with Technical Validation and Clinical Review

Accessible from Propel Rx or Patient Centre (iPad compatible)

Perform the technical and clinical checks together in the same window

Perform interaction checking from Clinical Review

Set up e-signatures\* to sign off on prescriptions using fingerprints or login credentials

Quickly access information about who checked a prescription in Workflow Details and e-File copies

Reject a prescription back to Data Entry if corrections need to be made

Half labels print once Data Entry is complete

\*In Alberta and Manitoba, an e-signature cannot be set up due to provincial requirements.

### Equipment

To purchase equipment, visit <u>https://portal.mckesson.ca/group/pts-portal/featured-hardware</u> or contact PTS Sales at 1-800-387-6093 option 5.

#### Lite Workflow with Packaging

Barcode scanner for UPC verification

*Optional*: Fingerprint reader to verify Snap Caps or Double Count

#### Lite Workflow with Technical Validation and Clinical Review

Signature pad for a pharmacist to sign a prescription or set up an e-signature

Optional: Fingerprint reader to sign a prescription

# propel Lite Digital Workflow Setup

### **Setting Up Lite Digital Workflow**

Lite Workflow can be set up for Retail prescriptions, Compliance prescriptions, or both.

To set up Lite Workflow:

- 1) Select More > Pharmacy > Workflow.
- 2) In the **Queue Management Retail** and/or **Compliance** section, dropdown the field below **Data Entry** and select one of the following:
  - Packaging if you want Lite Workflow with Packaging only OR Lite Workflow with Technical Validation followed by Clinical Review.
  - **Clinical Review** if you want Lite Workflow with Clinical Review followed by Technical Validation (pharmacist first model).

The fields below auto-populate to the remaining queues available.

3) Select the checkbox for Packaging OR Technical Validation/Clinical Review.

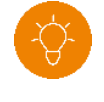

**TIP:** Technical Validation must be used in conjunction with Clinical Review. Selecting one auto-selects the other.

#### 4) Select **Save**.

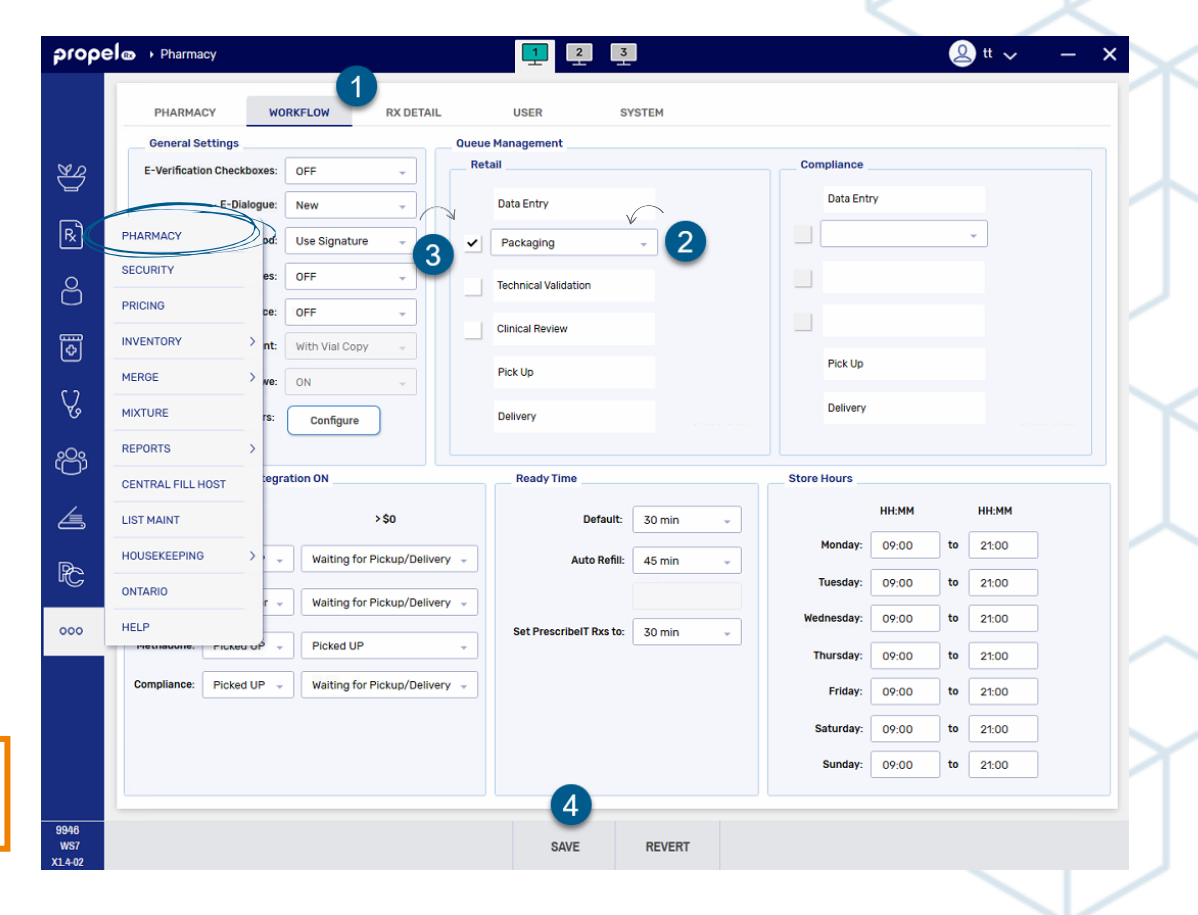